# **PDF-Export aus Adobe InDesign CS**

### Voraussetzungen

- Adobe InDesign CS
- PDF Export-Einstellungen «Haderer\_ISO-V2-300\_gestrichen» und «Haderer\_PSO\_ungestrichen»
- ICC-Profile (gestrichene Papiere) «ISOcoated\_v2\_300\_eci.icc» oder (ungestrichene Papiere) «PSO\_Uncoated\_ISO12647\_eci.icc»

## Farbprofile installieren

#### ICC-Profile installieren mit Betriebssystem «Mac OS X»

Die ICC-Profile für alle Adobe Produkte in den folgenden OS-X-Ordner einfügen: Mac OS: Library ➤ Application Support ➤ Adobe ➤ Color ➤ Profiles ➤ Recommended

#### ICC-Profile installieren mit Betriebssystem «Windows»

Die ICC-Profile für alle Adobe Produkte in den folgenden Windows-Ordner einfügen: Windows: C:\ ➤ Programme ➤ Gemeinsame Dateien ➤ Adobe ➤ Color ➤ Profiles ➤ Recommended

### Joboptions installieren

#### Vorgehensweise mit Betriebssystem «Mac OS X»

Dateien downloaden – Doppelklick auf das Symbol der Joboptions ➤ automatische Installation

#### Vorgehensweise mit Betriebssystem «Windows»

Die Joboptions-Datei in den Settings-Ordner einfügen: Programme/Adobe/Adobe Acrobat/Distiller/Settings

### Voreinstellungen

PDF-Export-Einstellungen für Adobe InDesign folgendermassen importieren: Menu Datei ➤ PDF-Exportvorgaben ➤ Definieren... ➤ «Laden...»

### **PDF-Export**

Unter dem Menu Datei ➤ Exportieren... anwählen. Nach der Eingabe des Dateinamens auf ➤ Sichern klicken und – dem zu bedruckenden Papier entsprechend – die Vorgabe «Haderer\_ISO-V2-300\_gestrichen» für gestrichene Papiere, respektive «Haderer\_PSO\_ungestrichen» für ungestrichene Papiere auswählen.